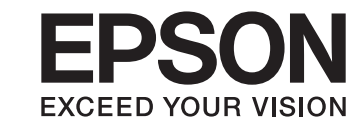

คู่มือการใช้งานเครื่องพรินเตอร์

# Epson Stylus® Office T1100

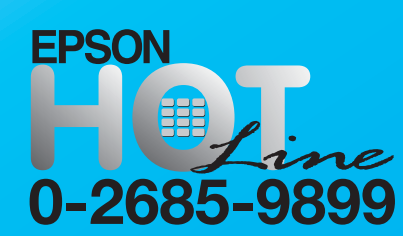

- สอบถามข้อมูลการใช้งานพลิตภัณฑ์และบริการ
- เวลาทำการ : วันจันทร์-ศุกร์ เวลา 8.30-17.30 น. ยกเว้นวันหยุดนักขัตฤกษ์
- support@eth.epson.co.th

EPSON THAILAND / Sep 2009

### การบ้อนกระดาษ

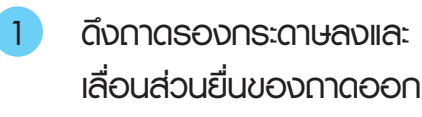

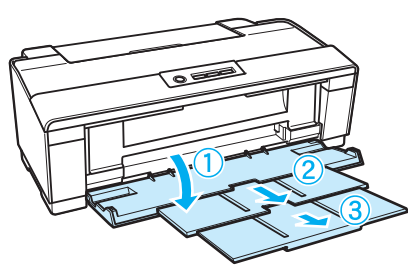

เปิดกาดป้อนกระดาษ จากนั้น ดึงส่วนยื่นของกาดขึ้น

3 เลื่อนขอบกั้นกระดาษไปทางซ้าย

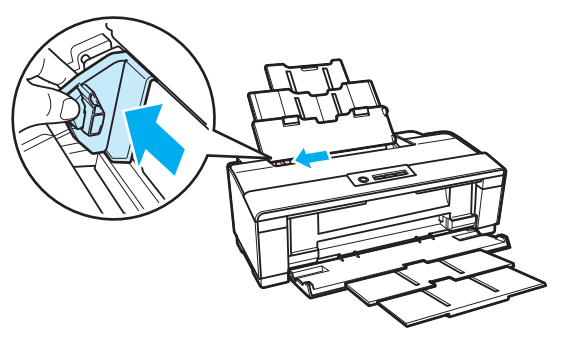

- คลี่กระดาษที่จะป้อน จากนั้นเคาะกับพื้นพิวเรียบ เพื่อให้ขอบกระดาษเสมอกัน
- 5 ป้อนกระดาษโดยหันด้านที่ต้องการพิมพ์ขึ้น ชิดกับด้านขวาของตัวป้อนกระดาษ กระดาษด้านที่สามารถพิมพ์ได้จะมีความขาวหรือสว่างมากกว่าอีกด้านเสมอ

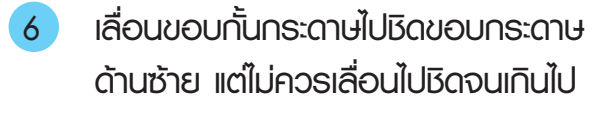

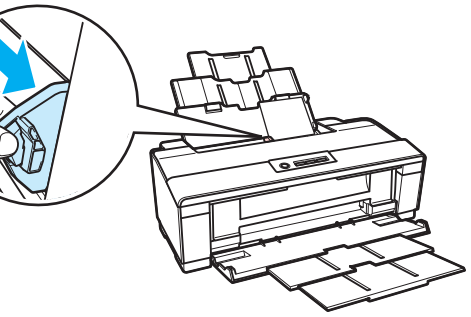

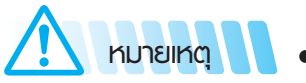

🛛 🔹 เว้นระยะห่างทางด้านหน้าของเครื่องพิมพ์ให้เพียงพอ สำหรับเครื่องพิมพ์ดีดกระดาษที่พิมพ์แล้วออกได้

# เริ่มต้นการทำวาน

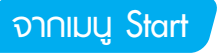

- Windows Vista : คลิ∩ปุ่ม Start ➡ Control Panel ➡ Printer ➡ เลือ∩เครื่องพิมพ์และคลิ∩เมาส์ขวา เลือ∩ printing preferences
- Windows XP : คลิกปุ่ม Start → Control Panel → Printers and Fax → เลือกเครื่องพิมพ์และคลิกเมาส์ขวา เลือก printing preferences
- Windows 2000 : คลิกปุ่ม Start → Settings → Printers → เลือกเครื่องพิมพ์และคลิกเมาส์ขวา เลือก printing preferences

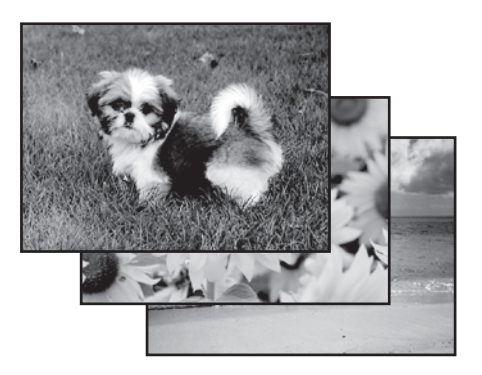

การเตรียมไฟล์สำหรับพิมพ์

การพิมพ์ภาพถ่ายแบบไร้ขอบ ส่วนหนึ่งของภาพจะถูกตัดไปเนื่องจากตัวเลือกนี้จะทำการขยายภาพให้เกินขอบกระดาษออกไปเล็กน้อย

### <u>การตั้งค่าเครื่องพิมพ์สำหรับ Windows</u>

| Printing Preferences                 | X                                  |  |  |  |
|--------------------------------------|------------------------------------|--|--|--|
| 🕎 Shortcuts 🚇 Main 🕸 Advanced 🗊 Page | e Layout 🥜 Maintenance             |  |  |  |
| Quality Option                       |                                    |  |  |  |
| 🔘 Draft 🛛 Text 🔘 Text & Image        | Photo  Best Photo                  |  |  |  |
| Paper Options                        | Print Options                      |  |  |  |
| Type Epson Ultra Glossy              | Reverse Order                      |  |  |  |
| Size 10 x 15 cm (4 x 6 in)           | Print Preview Grayscale Quiet Mode |  |  |  |
| Ink Levels                           | ientation                          |  |  |  |
|                                      | Portrait<br>Landscape              |  |  |  |
| How to Buy                           |                                    |  |  |  |
| Reset Defaults Technical Support     | Show this screen first             |  |  |  |
| OK Cancel Help                       |                                    |  |  |  |

- เข้าสู่การตั้งค่าเครื่องพิมพ์
- 2 คลิกแท็ป Main จากนั้นเลือกค่ากำหนดหนึ่งใน Quality Option
  - Photo สำหรับคุณภาพการพิมพ์ที่ดีและความเร็ว
  - Best Photo สำหรับคุณภาพการพิมพ์ที่ดีที่สุด
- 3 เลือกค่ากำหนด Type ที่เหมาะสม
- Iลือก Borderless ถ้าท่านต้องการพิมพ์ภาพแบบไร้ขอบ
- 5 เลือกค่ากำหนด Size ที่เหมาะสม
- 6 เลือก Portrait (แนวตั้ง) หรือ Landscape (แนวนอน)
- 7 คลิก OK เพื่อปิดหน้าต่างการตั้งค่ากำหนดเครื่องพิมพ์
- 3 พิมพ์ไฟล์งานของท่าน

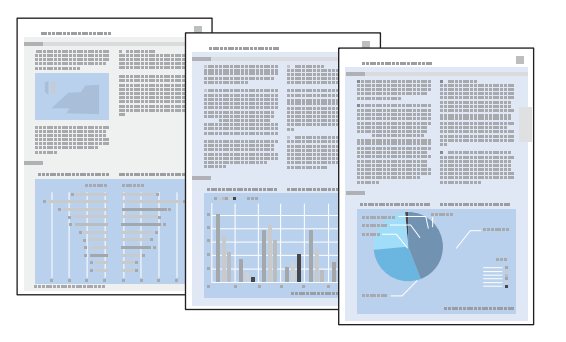

# <u>การตั้งค่าเครื่องพิมพ์สำหรับ Windows</u>

| Printing Preferences                                        | ×                                                                         |  |  |  |
|-------------------------------------------------------------|---------------------------------------------------------------------------|--|--|--|
| 🕎 Shortcuts 🍽 Main 🕸 Advanced 🗊 Page                        | Layout 🥜 Maintenance                                                      |  |  |  |
| Quality Option                                              | Photo © Best Photo                                                        |  |  |  |
| Paper Options                                               | Print Options                                                             |  |  |  |
| Type plain papers  Size A4 210 x 297 mm  Borders Borderless | PhotoEnhance Fix Red-Eye Reverse Order Print Preview Grayscale Quiet Mode |  |  |  |
| Ink Levels                                                  | entation                                                                  |  |  |  |
|                                                             | Portrait Landscape                                                        |  |  |  |
| How to Buy                                                  | Charm this serves first                                                   |  |  |  |
| Reset Defaults Technical Support                            | Show Settings                                                             |  |  |  |
| OK Cancel Help                                              |                                                                           |  |  |  |

- เปิดไฟล์ที่ต้องการพิมพ์
- 2 เข้าสู่การตั้งค่าเครื่องพิมพ์
- 3 คลิกแท็ป Main จากนั้นเลือกค่ากำหนดใดต่อไปนี้ในส่วน Quality Option
  - Draft : สำหรับการพิมพ์งานแบบร่างซึ่งจะลดคุณภาพงานพิมพ์ลง
  - Text : สำหรับการพิมพ์เอกสารตัวอักษรเท่านั้นด้วยคุณภาพการพิมพ์ตัวอักษรที่สูงขึ้น
  - Text & Image : สำหรับเอกสารคุณภาพสูงซึ่งมีทั้งตัวอักษรและภาพ
- เลือกค่ากำหนด Type ที่เหมาะสม
- 5 เลือกค่ากำหนด Size ที่เหมาะสม
- 6 เลือ∩ Portrait (แนวตั้ง) หรือ Landscape (แนวนอน)
- คลิก OK เพื่อปิดหน้าต่างการตั้งค่ากำหนดเครื่องพิมพ์
- 8 พิมพ์ไฟล์งานของท่าน

# การเปลี่ยนตลับน้ำหมึก

- - ท่านต้องใช้ตลับน้ำหมึกสีดำสองตลับสำหรับการทำงานของเครื่องพิมพ์ ท่านไม่สามารถทำการพิมพ์ต่อไปได้ ถ้ามีตลับน้ำหมึกสีดำตลับใดตลับหนึ่งหมด หรือมีการถอดตลับน้ำหมึกสีดำออกไปหนึ่งตลับ ถึงแม้ว่าตลับน้ำหมึกดำที่เหลือจะยังคงมีน้ำหมึกอยู่ก็ตาม
    - เอปสันไม่รับประกันถึงคุณภาพการพิมพ์หรือความมีเสถียรภาพของตลับน้ำหมึกปลอม ถ้ามีการติดตั้งตลับน้ำหมึกปลอม ระบบอาจจะไม่มีการแสดงพลสถานะ ของตลับน้ำหมึก

**์ การเปลี่ยนตลับน้ำหมึกที่หมด** ท่านสามารถเปลี่ยนตลับน้ำหมึกพ่านปุ่มของเครื่องพิมพ์ในกรณีที่ตลับน้ำหมึก<u>หมด</u>

| ١              | การดำเนินการ                      |  |
|----------------|-----------------------------------|--|
| ୦<br>🍎 ନട:พริบ | จัดเตรียมตลับน้ำหมึกสำหรับเปลี่ยน |  |
| ୦<br>● ติด     | ทำการเปลี่ยนตลับน้ำหมึก           |  |

ตารางอธิบายถึงสถานะของไฟเครื่องพิมพ์

กรณีทำการเปลี่ยนตลับน้ำหมึกหมด โดยใช้ปุ่มน้ำหมึก 🛆 ให้ดำเนินการตามขั้นตอนต่อไปนี้

\Lambda หมายเหตุ

ภาพต่อไปนี้แสดงถึงการเปลี่ยนตลับน้ำหมึกดำ ซึ่งเป็นขั้นตอนเดียวกันกับการเปลี่ยนตลับน้ำหมึกสีอื่นๆ

1 ตรวจสอบว่าปุ่ม power 🕛 ติดอยู่ ไม่กระพริบ

2 เปิดฟาเครื่องพิมพ์

3 กดปุ่มน้ำหมึก () หัวพิมพ์จะเคลื่อนไปยัง ตำแหน่งการเช็คตลับน้ำหมึกและปุ่ม power () เริ่มกระพริบ ตลับน้ำหมึกที่ขึ้นเครื่องหมาย () เป็นตลับน้ำหมึกที่ใช้หมดแล้วหรือมีระดับน้ำหมึกที่ต่ำ

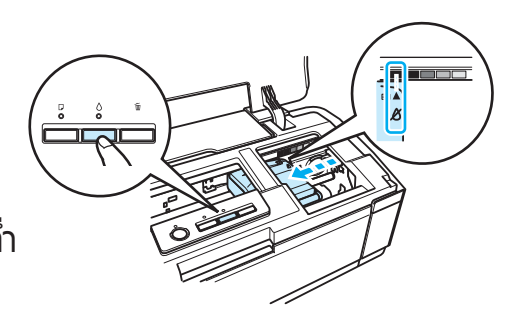

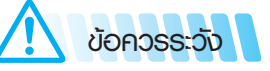

อย่าเลื่อนหัวพิมพ์ด้วยตนเอง
 เนื่องจากจะทำให้หัวพิมพ์เสียหายได้
 ควรกดปุ่มน้ำหมึก เพื่อเลื่อนหัวพิมพ์เท่านั้น

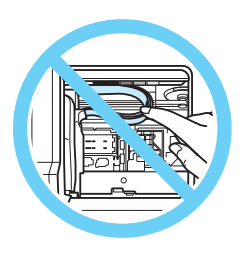

# การเปลี่ยนตลับน้ำหมึก (ต่อ)

4 กดปุ่มน้ำหมึก () อีกครั้ง ถ้าตลับน้ำหมึกมีปริมาณน้ำหมึกต่ำหรือหมึกหมด มากกว่า 1 ตลับ หัวพิมพ์จะเลื่อนไปยังเครื่องหมาย () ทุกครั้งที่ท่านกดปุ่มน้ำหมึก () จนกว่าจะมีการบ่งบอกถึงตลับน้ำหมึกที่หมด ได้ทุกตลับ เมื่อมีการระบุตลับน้ำหมึกที่มีปริมาณน้ำหมึกน้อย หรือหมึกหมดแล้ว เมื่อท่านกดปุ่มน้ำหมึก () หัวพิมพ์จะเลื่อนไปยังตำแหน่งสำหรับเปลี่ยนตลับน้ำหมึก

5 เพื่อพลการพิมพ์ที่ดีที่สุด ควรเขย่าตลับน้ำหมึกใหม่ 4 – 5 ครั้งก่อนเปิด แพ็คเกจตลับน้ำหมึก จากนั้นนำตลับน้ำหมึกออกจากแพ็คเกจ

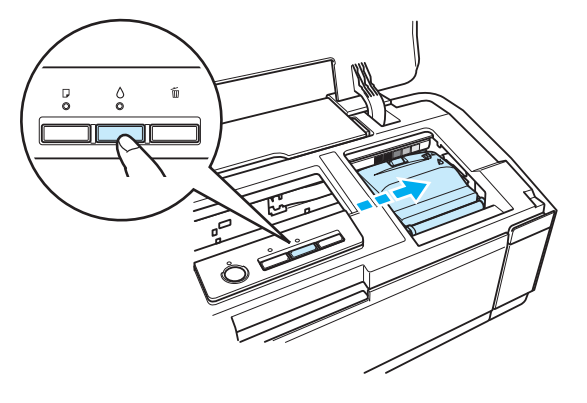

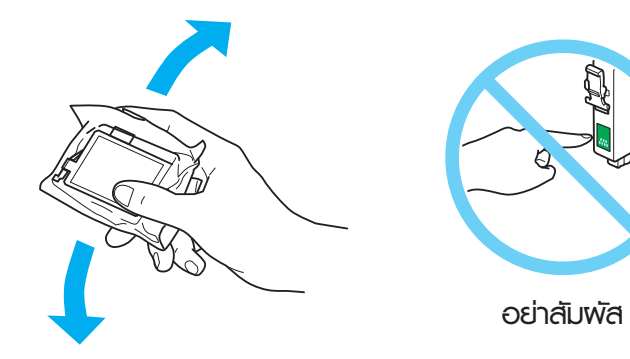

6 ดึงแถบสีเหลืองจาก ด้านล่างของ ตลับน้ำหมึก

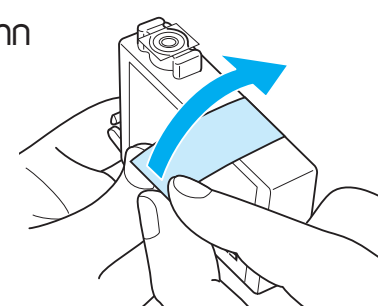

# ข้อควรระวัง

- ท่านต้องดึงแกบสีเหลืองจากตลับน้ำหมึกก่อนติดตั้ง มิฉะนั้น
   อาจจะไม่สามารถพิมพ์งานได้
- อย่าดึงแพ่นสติกเกอร์ใสออกจากด้านล่างของตลับน้ำหมึก
   มิฉะนั้นท่านอาจจะไม่สามารถใช้ตลับน้ำหมึกได้
- อย่าดึงหรือฉีกฉลากบนตลับน้ำหมึก มิฉะนั้นอาจเกิดการรั่วซึมของน้ำหมึก

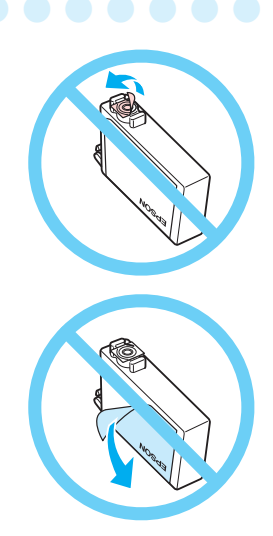

# การเปลี่ยนตลับน้ำหมึก (ต่อ)

7 เปิดฟาครอบตลับน้ำหมึก

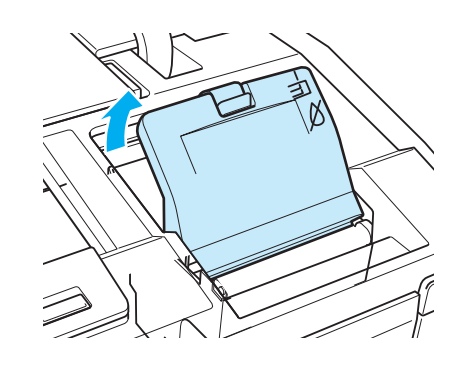

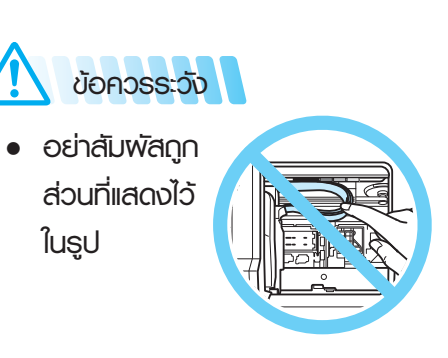

8 กดที่แท็ปด้านหลังของตลับน้ำหมึก ที่ต้องการเปลี่ยน ยกตลับน้ำหมึก ขึ้นตรงๆ และนำออกจากเครื่องพิมพ์

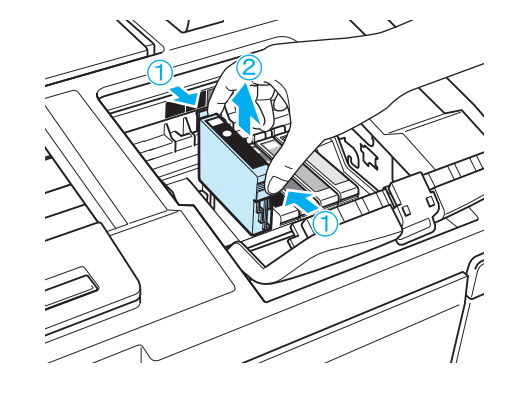

9 ใส่ตลับน้ำหมึกในช่องโดยหันด้านล่างลง จากนั้นกดตลับหมึกให้ดังคลิก

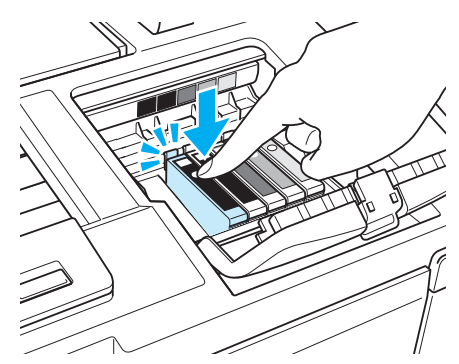

10 ปิดฟาครอบตลับน้ำหมึกจนคลิกเข้าที่ และปิดฟาเครื่องพิมพ์

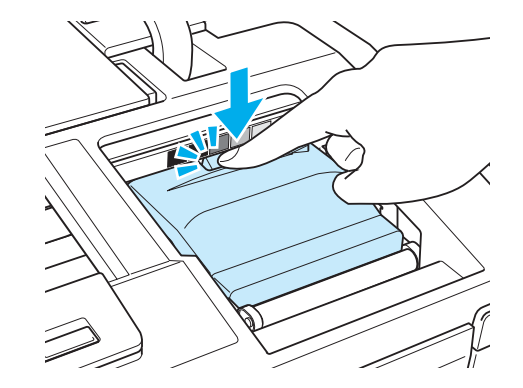

# 1 กดปุ่มน้ำหมึก 💧

ข้อควธระวัง

เครื่องพิมพ์จะทำการเลื่อนหัวพิมพ์และเริ่มการชาร์จระบบการส่งน้ำหมึก ซึ่งขั้นตอนนี้จะใช้เวลาประมาณ 2.30 นาที เมื่อเสร็จสิ้นการชาร์จ หัวพิมพ์จะเลื่อนกลับสู่ตำแหน่งเริ่มต้น ไฟ Power 🖒 จะหยุดกระพริบและติดไว้ ส่วนไฟน้ำหมึก 🛆 จะดับไป

> ไฟ Power 🖒 จะกระพริบตลอดเวลาที่เครื่องพิมพ์ทำการชาร์จน้ำหมึก อย่ากอดปลั๊กเครื่องพิมพ์ หรือปิดเครื่องพิมพ์ในระหว่างที่ไฟกระพริบอยู่ มิฉะนั้นอาจทำให้ขั้นตอนการชาร์จน้ำหมึกไม่สมบูรณ์ได้

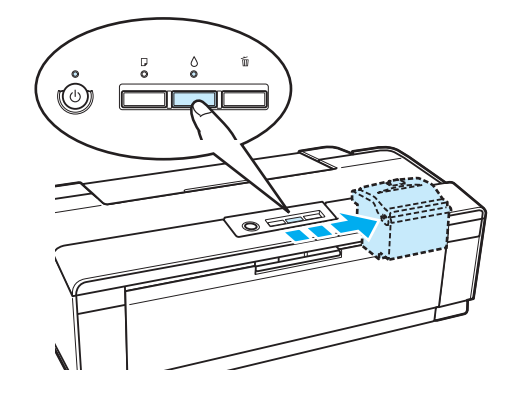

# การบำรุวรักษาเครื่อวพิมพ์

้ถ้าท่านพบว่างานพิมพ์มีสีซีดจางหรือมีบางส่วนขาดหายไป ท่านอาจจะสามารถระบุปัญหาได้โดยการตรวจสอบหัวฉีดของหัวพิมพ์ ท่านสามารถตรวจสอบหัวฉีดจากคอมพิวเตอร์ได้โดยการใช้ยูทิลิตี้ Nozzle Check

# การให้ยูทิลิตี้ Nozzle Check ในระบบ Windows

ทำตามขั้นตอนด้านล่างเพื่อใช้ยูทิลิตี้ Nozzle Check

- 1 ตรวจสอบว่าไม่มีไฟแสดงสถานะ error ของเครื่อง
- 2 ตรวจสอบว่าใส่กระดาษขนาด A4 ในช่องป้อนกระดาษ
- 3 คลิกขวาที่ไอคอนเครื่องพิมพ์ใน taskbar จากนั้นเลือก Nozzle Check
- 4 ทำตามขั้นตอนที่ปรากฏบนหน้าจอ

เปรียบเทียบคุณภาพของแพ่นตรวจสอบที่พิมพ์ออกมากับแพ่นตัวอย่าง ดังแสดงด้านล่าง ก้าไม่มีปัญหาทางการพิมพ์ เช่นช่องว่างหรือเส้นขาด หายไป แสดงว่าหัวพิมพ์ปกติ

| _    |                                                                                                    |
|------|----------------------------------------------------------------------------------------------------|
|      |                                                                                                    |
|      |                                                                                                    |
|      |                                                                                                    |
|      |                                                                                                    |
|      |                                                                                                    |
|      |                                                                                                    |
|      | <br>                                                                                                    |
|      | <br>                                                                                                    |
|      | <br>                                                                                                    |
|      | <br>                                                                                                    |
|      | <br>                                                                                                    |
|      |                                                                                                    |
|      | <br>The second second second second second second second second second second second second second second second se |
|      | <br>                                                                                                    |
|      |                                                                                                    |
|      |                                                                                                    |
|      | <br>                                                                                                    |
|      | <br>                                                                                                    |
|      |                                                                                                    |
|      |                                                                                                    |
|      |                                                                                                    |
| <br> | <br>                                                                                                    |
|      |                                                                                                    |

ถ้ามีบางส่วนของเส้นหายไป ดังแสดงภาพด้านล่าง แสดงว่าหัวฉีดอาจจะ อุดตัน ให้คลิกปุ่ม ทำความสะอาด หรือ Clean

| <br>3 ~~ 3 | 3 ~~~ |
|------------|-------|

# การใช้ยูทิลิตี้ Head Cleaning ในระบบ Windows

ทำตามขั้นตอนด้านล่างเพื่อทำความสะอาดหัวพิมพ์โดยใช้ยูทิลิตี้ Head Cleaning

- 1 ตรวจสอบว่าไม่มีไฟแสดงสถานะ error ของเครื่อง
- 2 คลิกขวาที่ไอคอนเครื่องพิมพ์ใน taskbar จากนั้นเลือก Head Cleaning
- 3 ทำตามขั้นตอนที่ปรากฏทางหน้าจอ, ไฟ () power จะกระพริบขณะ เครื่องพิมพ์อยู่ในขั้นตอนการทำความสะอาด

# ข้อควรระวัง

- อย่าปิดเครื่องพิมพ์ขณะ ไฟ power กำลังกระพริบอยู่ มิฉะนั้นอาจทำความเสียหาย กับเครื่องพิมพ์ได้
- ถ้าคุณภาพการพิมพ์ยังไม่ดีขึ้นหลังจากการทำความสะอาด 2 รอบ ให้ปิดเครื่องพิมพ์ เป็นเวลาอย่างน้อย 5-10 นาที จากนั้นลองทำการตรวจสอบหัวฉีดและถ้าจำเป็นให้ทำ ความสะอาดหัวพิมพ์อีกครั้ง ถ้าพิมพ์ยังไม่ดีขึ้น ทำการติดต่อศูนย์บริการเอปสันทั่วประเทศ
- เพื่อรักษาคุณภาพการพิมพ์ที่สมบูรณ์ ควรมีการเปิดหรือใช้งานพรินเตอร์
   อย่างสม่ำเสมออย่างน้อยสัปดาห์ละ 1 ครั้ง

สามารถดาวน์โหลดคู่มือการใช้งานได้ที่ http://www.epson.co.th/epson/manuals/manual\_download.htm